# オンライン申請

## \*以下はアカウント作成からの続きです。 \*一度ログアウトされた方は別紙ログイン・アウトをご覧ください。

# マイアカウント

| View the appli                                                                                                 | cations you subm                                                                                                  | nitted                                                                                                    |                                                                                                    |                                                    |                     |                        |
|----------------------------------------------------------------------------------------------------|----------------------------------------------------------------------------------------------------|----------------------------------------------------------------------------------------------------|----------------------------------------------------------------------------------------------------|----------------------------------------------------|---------------------|------------------------|
| Review, check the status                                                                                       | or read messages about your                                                                                       | submitted application                                                                                                    |                                                                                                    |                                                    |                     |                        |
| Search:                                                                                                    | Showing 0 to 0 or                                                                                                 | 0 entries   Show 5 🔻                                                                                                    | entries                                                                                                    |                                                    |                     |                        |
| Application type I1                                                                                            | Application number 11                                                                                             | Applicant name 11                                                                                                    | Date submitted 4                                                                                                | Current status IT                                  | Messages 11         | Action                 |
|                                                                                                    |                                                                                                    |                                                                                                    |                                                                                                    |                                                    |                     |                        |
| Did you apply on paper o<br>Continue an ap<br>Continue working on an                                           | r don't see your online applica<br>pplication you ha                                                              | No data avai<br>ition in your account? add<br>ven't submitted<br>at submitted or delate it fo                                                           | lable in table Utinit i your application to                                                                     | your account to access                             | it and check your s | tatus online.          |
| Did you apply on paper o<br>Continue an aj<br>Continue working on an<br>Search:                                | er don't see your online applica<br>pplication you ha<br>application or profile you have<br>Showing 0 to 0 o      | No data avai<br>dion in your account? Agg<br>ven't submitted<br>nt submitted or delete it for<br>10 entries   Show 5 •                                  | lable in table<br>Lilinii I your application to<br>I<br>om your account<br>entries                              | your account to access                             | it and check your s | tatus online           |
| Did you apply on paper o<br><b>Continue an a</b><br>Continue working on an a<br>Search:<br>Application type 11 | r don't see your online applica<br>pplication you have<br>profile you have<br>Showing 0 to 0 or<br>Date Created 4 | No data avai<br>dion in your account? add<br>ven't submitted<br>nt submitted or delete it for<br>10 entries   Show  5 •                                 | latie in table<br>Littrik vour application to<br>ann your account<br>entries<br>o submit IT                     | <u>your account</u> to access<br>Date last saved 4 | it and check your s | tatus online.          |
| Did you apply on paper o<br><b>Continue an a</b><br>Continue vorking on an<br>Search:<br>Application type 11   | r don't see your online applica<br>pplication you have<br>profile you have<br>Showing 0 to 0 or<br>Date Created 4 | No data avai<br>dion in your account? Add<br>ven't submitted<br>nt submitted or delete it fir<br>10 entries   Show  5 •<br>Days left tr<br>No data avai | lable in table<br>Lillifi i vsur application to<br>am your account.<br>entries<br>o submit 11<br>lable in table | your account to access<br>Date last saved 4        | it and check your s | tatus online.          |
| lid you apply on paper o<br><b>Continue an a</b><br>Continue working on an a<br>kearch:<br>Application type 11 | r don't see your online applica<br>pplication you have<br>profile you have<br>Showing 0 to 0 or<br>Date Created 4 | No data avai<br>dion in your account? Add<br>ven't submitted<br>nt submitted or delete if fr<br>10 entries   Show 5 •<br>Days left tr<br>No data avai   | lable in table                                                                                                  | <u>uter account</u> to access<br>Dute last saved 4 | I and check your s  | takus online.<br>ction |

# 資格チェックの質問

| Personal ch                                                                                                    | ecklist                                                                                                    |
|----------------------------------------------------------------------------------------------------|----------------------------------------------------------------------------------------------------|
| Personal Ref                                                                                                    | erence Code                                                                                                    |
| If you have already compli-<br>code, based on the answe                                                                                                    | ded the Come to Canada or the Express Entry vizard, you would have received a document checklist and/or a personal reference<br>is you provided.                |
| Please enter your person                                                                                                    | all reference code to begin your application. (required)<br>取得済みのコードを入力するだけ                                                                                     |
| I do not have                                                                                                    | a Personal Reference Code                                                                                                    |
| If you do not have a perso<br>Express Entry, and begin (                                                                                                    | xal reference code, you may answer a series of questions to find out if you are eligible to apply for a visa and/or permit, apply for<br>an online application. |
| If you begin your application of the second second se | in after you have logged into your account, you will not receive a personal reference code, as the system will save your docume<br>rount.                       |
| Determine your el                                                                                                    | igibility and apply online:                                                                                                    |
| Visitor visa, study and/or                                                                                                    | work permit                                                                                                    |
|                                                                                                    |                                                                                                    |
| Express Entry (EE)                                                                                                    |                                                                                                    |

# 以前の回答の確認画面

| Yease review your results and modify your answers if required.                                                          |   |
|----------------------------------------------------------------------------------------------------|---|
| 確認したら Continue で次に進む                                                                                                    | 1 |
| What would you like to do in Canada?<br>Study                                                                           |   |
| How long are you planning to stay in Canada?<br>Temporarily - more than 6 months                                        |   |
| Select the code that matches the one on your passport.<br>JPN (Japan)                                                   |   |
| What is your current country/territory of residence? If you are presently in Canada, you should select Canada.<br>Japan |   |
| Do you have a family member who is a Canadian <u>citizen</u> or permanent resident and is 18 years or older?<br>No      |   |
| What is your date of birth?<br>September 17, 2000                                                                       |   |

\*実際の画面では続きあり

## 申請に関する説明

#### Submitting your application

On the next screen, you will be asked to upload the documents for your application. Please do not use your browser's navigation buttons, "Back" and "Forward", as they will not work properly within this application.

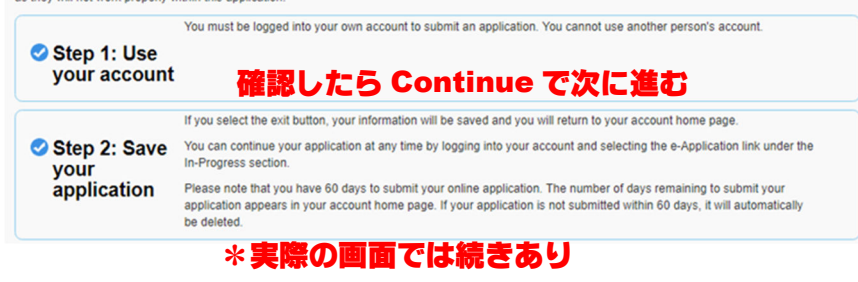

# 添付書類のアップロード

### Your document checklist

## 画面は添付済みの状態

#### Your documents

This is the list of documents you need to submit in order to apply. You cannot proceed until each file has been uploaded. Select the question mark button to learn more about each document.

Are you having difficulty downloading a form?

Versions of application forms for study permits and work permits dated November 2013 (11-2013), or later, and applications for temporary resident visas dated March 2014 (03-2014), or later, can only be uploaded to the IRCC Portal.

Note: You are responsible for ensuring that the documents you submit are correct. Carefully review the documents you have attached to this application. A decision concerning your application will be made based upon the information you submit. You will not be able to make changes to your application once it has been submitted. Please ensure that you scan and attach all relevant documents to your online submission. Any documents received by mail related to this application will not be considered.

### Application Form(s)

|                                                                     | Application Form(s)<br>Ayako Shizume                                        |              |                    |
|---------------------------------------------------------------------|-----------------------------------------------------------------------------|--------------|--------------------|
| Details                                                             | Document Name                                                               | Instructions | Options            |
| Uploaded - not submitted to IRCC<br>Uploaded Filename: imm1294e.pdf | Application for Study Permit Made Outside of Canada<br>(IMM1294) (required) | 0            | Update Information |

| Supporting Documents                                                                               |                                                |              |                    |
|----------------------------------------------------------------------------------------------------|------------------------------------------------|--------------|--------------------|
|                                                                                                    | Supporting Documents<br>Ayako Shizume          |              |                    |
| Details                                                                                            | Document Name                                  | Instructions | Options            |
| Uploaded - not submitted to IRCC<br>Uploaded Filename: Passport-A.Shizume.pdf                      | Passport (required)                            | 0            | Update Information |
| Uploaded - not submitted to IRCC<br>Uploaded Filename: LOA-A.Shizume.pdf                           | Letter of Acceptance (required)                | 0            | Update Information |
| Uploaded - not submitted to IRCC<br>Uploaded Filename: Proof of Financial<br>Support-A.Shizume.pdf | Proof of Means of Financial Support (required) | 0            | Update Information |
| Uploaded - not submitted to IRCC<br>Uploaded Filename: Digital photo-<br>A.Shizume.jpg             | Digital photo (required)                       | 0            | Update Information |
| Fees                                                                                               |                                                |              | ·                  |

|                | Fees     |                      |             |
|----------------|----------|----------------------|-------------|
| Application    | Quantity | Price (CAD) per unit | Total (CAD) |
| Study Permit   | 1        | \$150                | \$150       |
| Biometrics Fee | 1        | \$85                 | \$85        |

The fee shown is an estimate based on the fees in effect on the day that this Personal Reference Code is issued. The actual fees to be paid will be calculated on the date of submission. Total Price (CAD) \$235

Can I save my application and return to complete it later?

#### How do I upload my documents?

My documents are too large to upload. How do I reduce the file size?

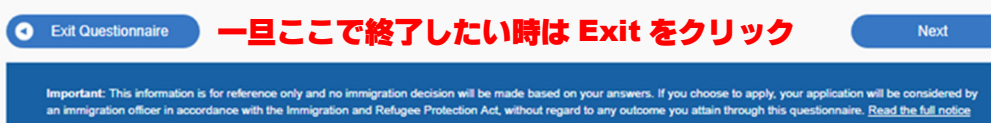

o Next で進む

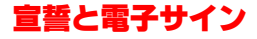

### Your Declaration and Electronic Signature

| Required Documents Checklis      | t                                                                |         |
|----------------------------------|------------------------------------------------------------------|---------|
|                                  | Required Documents Checklist                                     |         |
|                                  | Ayako Shizume                                                    |         |
| Details                          | Document Name                                                    | Options |
| Uploaded - not submitted to IRCC | Passport                                                         |         |
| Uploaded - not submitted to IRCC | Letter of Acceptance                                             |         |
| Uploaded - not submitted to IRCC | Proof of Means of Financial Support                              |         |
| Uploaded - not submitted to IRCC | Application for Study Permit Made Outside of Canada<br>(IMM1294) |         |
| Uploaded - not submitted to IRCC | Digital photo                                                    |         |
|                                  |                                                                  |         |
|                                  |                                                                  |         |

#### Summary of fees

| Application    | Quantity | Price (CAD) per unit | Total (CAD) |
|----------------|----------|----------------------|-------------|
| Study Permit   | 1        | \$150                | \$150       |
| Biometrics Fee | 1        | \$85                 | \$85        |
|                |          |                      |             |

Total Price (CAD) \$235

#### Notice Regarding Personal Information

Information provided to IRCC is collected under the authority of the Immigration and Refugee Protection Act (IRPA) to determine admissibility to Canada. Information provided may be shared with other Canadian government institutions such as, but not limited to, the Canada Border Senices Agency (CBSA), the Royal Canadian Mounted Police (RCMP), the Canadian Security Intelligence Senice (CSIS), the Department of Foreign Affairs, Trade and Development (OPATD), Employment and Social Development Canada (ESDC), the Canada Revenue Agency (CRA), provincial and territorial governments and foreign governments in accordance with subsection 8(2) of the Privacy Act. Information may be disclosed to or validated with foreign governments, law enforcement bodies and detaining authorities with respect to the administration and enforcement of immigration legislation where such sharing of information may not put the individual and or his/her family at risk. Information may also be systematically validated by other Canadian government institutions for the purposes of validating status and identify to administer their programs.

Where biometrics are provided as part of an application, the fingerprints collected will be stored and shared with the RCMP. The fingerprint record may also be disclosed to law enforcement agencies in Canada in accordance with subsection 13.11(1) of the Immigration and Refugee Protection Regulations. The information may be used to establish or verify the identity of a person in order to prevent, investigate or prosecute an offence under any law of Canada or a province. This information may also be used to establish or verify the identity of an individual whose identity cannot reasonably be otherwise established or verified because of physical or mental condition. Canada may also share immigration information related to biometric records with foreign governments with whom Canada has an agreement or arrangement.

Depending on the type of application made, the information you provided will be stored in one or more Personal Information Banks (PIB) pursuant to section 10(1) of Canada's Privacy Act. Individuals also have a right to protection and access to their personal information stored in each corresponding PIB under the Access to Information Act. Further details on the PIBs pertaining to IRCC's line of business and services and the Government of Canada's access to information and privacy programs are available at the <u>Infosource website</u> and through the IRCC Call Centre. Info Source is also available at public libraries across Canada.

Declaration of Applicant

I have read and understand the above declaration.

I declare that the information I have given in this application is truthful, complete and correct.

Lunderstand that misrepresentation is an offence under section 127 of the *Immigration and Refugee Protection Act* and may result in a finding of inadmissibility to Canada or removal from Canada.

I agree that by typing my name and clicking sign, I am electronically signing my application.

|                            | 上記に                                 | ニ同意の上 I agree を選択                                                                                                    | ÷ |
|----------------------------|-------------------------------------|----------------------------------------------------------------------------------------------------|---|
| Signature                  |                                     |                                                                                                    |   |
| agree that by submitting t | this application, I am electronical | Ily signing the application.                                                                                                    |   |
| Given name(s)<br>名前        | *Last name(s) (required)<br>首字      | , solemnly declare that the information I have provided is true and that the documents I am<br>submitting in support of my application are genuine and have not been altered in any way. |   |
| Security Question          | 1                                   |                                                                                                    |   |
| What is your favorite col  | or? (required)<br>合言葉               |                                                                                                    |   |
|                            |                                     |                                                                                                    |   |
|                            |                                     |                                                                                                    |   |

Sign をクリックし、次に出てくる Transmit and pay もクリック

# カードでの申請料のお支払い

| • VISA 5                                                                                                    | VISA                               | B Backey See                                                                                                    |
|----------------------------------------------------------------------------------------------------|------------------------------------|----------------------------------------------------------------------------------------------------|
|                                                                                                    | OURT -                             |                                                                                                    |
| Interac Online                                                                                                    |                                    |                                                                                                    |
| aumant Dataile                                                                                                    |                                    |                                                                                                    |
| syment Details                                                                                                    |                                    |                                                                                                    |
| Transaction Amount: \$23                                                                                                    | 5.00 (CAD)                         |                                                                                                    |
|                                                                                                    |                                    |                                                                                                    |
| Order ID:                                                                                                    |                                    |                                                                                                    |
| Order ID:<br>ase complete the following details of<br>not put speces or hyphens in the ci                                                                                                    | exactly as they app<br>and number. | ear on your card.                                                                                                    |
| Order ID:<br>ase complete the following details e<br>not put spaces or hyphens in the co                                                                                                    | exactly as they app<br>and number. | ear on your card.                                                                                                    |
| Order ID:<br>ase complete the following details e<br>not put spaces or hyphens in the co<br>Cardholder Name*:                                                                                                    | exactly as they app<br>and number. | ear on your card.<br>カード名義人の名前                                                                                                    |
| Order ID:<br>ase complete the following details e<br>not put spaces or hyphens in the co<br>Cardholder Name*:<br>Card Number*:                                                                                                    | exactly as they app<br>and number. | ear on your card.<br>カード名義人の名前<br>カード番号                                                                                                    |
| Order ID:<br>ase complete the following details e<br>not put spaces or hyphens in the co<br>Cardholder Name*:<br>Card Number*:<br>Expiry Date (MMYY)*:                                                                                                    | exactly as they app<br>and number. | ear on your card.<br>カード名義人の名前<br>カード番号<br>有効期限                                                                                                    |
| Order ID:<br>ase complete the following details e<br>not put spaces or hyphens in the co<br>Cardholder Name*:<br>Card Number*:<br>Expiry Date (MMYY)*:<br>Card Security Code*:                                                                                                    | exactly as they app<br>and number. | ear on your card.<br>カード名義人の名前<br>カード番号<br>有効期限<br>カード裏面 3 ケタの番号                                                                                                    |
| Order ID:<br>ase complete the following details e<br>not put spaces or hyphens in the co<br>Cardholder Name*:<br>Card Number*:<br>Expiry Date (MMYY)*:<br>Card Security Code*:                                                                                                    | exactly as they app<br>and number. | ear on your card.<br>カード名義人の名前<br>カード番号<br>有効期限<br>カード裏面 3 ケタの番号                                                                                                    |
| Order ID:<br>ase complete the following details e<br>not put spaces or hyphens in the co<br>Cardholder Name*:<br>Card Number*:<br>Expiry Date (MMYY)*:<br>Card Security Code*:<br>* 'Process Transaction' to charge y<br>ton after you press the 'Process Transaction' to charge y<br>ton after you press the 'Process Transaction' to charge y | exactly as they app<br>and number. | ear on your card.<br>カード名義人の名前<br>カード番号<br>有効期限<br>カード裏面 3 ケタの番号<br>k the button once. Using the 'Back','Refresh' or 'Cance<br>ill not stop the transaction from being processed and |

### 領収書

| TRANSACTION APPROVED - THANK<br>YOU                             |  |
|-----------------------------------------------------------------|--|
| Please print this page and keep it as your transaction receipt. |  |
| Payment Method                                                  |  |
| Transaction Total: \$235.00 (CAD)                               |  |
| Transaction Type: PURCHASE                                      |  |
| Date / Time: 2019-02-07 06:47:04                                |  |
| Transaction Amount: \$235.00 (CAD)                              |  |
| Order ID:                                                       |  |
| Card Number: **** **** ****                                     |  |
| Card Type: JCB                                                  |  |
| Resp Code - Message:                                            |  |
| Reference Number:                                               |  |
| Auth Code:                                                      |  |
| Return                                                          |  |

® Trade-mark of Interac Inc. Used under licence

## 最後にマイアカウントで受理確認

's account

|     | Searcho                                                                                             | Showing 1                                                                                             | to 1 of 1 entries   Sho                                                                           | w 5 • entries                                                                                             | -                               |                 |                                                                                                    |
|-----|----------------------------------------------------------------------------------------------------|----------------------------------------------------------------------------------------------------|---------------------------------------------------------------------------------------------------|----------------------------------------------------------------------------------------------------|---------------------------------|-----------------|----------------------------------------------------------------------------------------------------|
|     | Application type I1                                                                                 | Application number IT                                                                                 | Applicant name I1                                                                                 | Data submitted 4                                                                                          | Current status 11               | Messages        | Action                                                                                                    |
| 表示- | <ul> <li>Online Application</li> </ul>                                                              |                                                                                                    |                                                                                                   | February 7, 2019                                                                                          | Approved                        | Read            | Check full application status                                                                                                    |
|     | Did you apply on paper                                                                              | or don't see your online a                                                                            | application in your acc                                                                           | ount? <u>Add (lick) your</u>                                                                              | application to vow a            | ccourt to accer | ts it and check your status onli                                                                                                    |
|     | Did you apply on paper<br>Continue an a<br>Continue working on an<br>Search:                        | or don't see your online i<br>application you<br>application or profile you<br>Showing 0              | application in your acc<br>a haven't sub-<br>a haven't submitted or<br>to 0 of 0 entries   Sho    | ount? Add (link) your<br>mitted<br>delete it from your act                                                | apolication to vour a           | court to acce   | ss it and check your status oni                                                                                                    |
|     | Did you apply on paper<br>Continue an a<br>Continue working on an<br>Search:<br>Application type I1 | or don't see your online i<br>application you<br>application or profile you<br>Showing 0<br>Date Crea | application in your acco<br>a haven't sub-<br>thaven't sub-<br>to 0 of 0 entries   Sho<br>ted 4 0 | ount? <u>Add Jinki your</u><br>mitted<br>delete it from your ac<br>w(5 • entries<br>wys left to submit i' | aqobication to vour a<br>count. | ccourf to accer | is it and check your status online it and check your status online it is a status on it is a status of the status of the status |

Check the status, review the details and read messages for your application. View submitted application.

### Application status

We are processing your application. We will send you a message when there is an update or if we need more information from you.

#### Applicant information

Principal Applicant: Unique Client Identifier : Application number: Date Received: February 7, 2019 Biometrica: Biometrics Number: Date of Biometrics Enrolment: Expiry Date:

#### Details about your application status

進捗状況一覧

When we get your application, there are a series of steps it may go through before we make a decision. Use the following table to find out the current status of each application step.

| Application step               | Current status                                                                                        | Help |
|--------------------------------|----------------------------------------------------------------------------------------------------|------|
| Review of eligibility          | Your application is in progress. We will send you a message when we start reviewing your eligibility. | 0    |
| Review of medical results      | You do not need a medical exam. We will send you a message if this changes.                           | 0    |
| Review of additional documents | We do not need additional documents.                                                                  | 0    |
| Interview                      | You do not need an interview. We will send you a message if this changes.                             | 0    |
| Biometrics                     | We do not need your fingerprints. We will send you a message if this changes.                         | 0    |
| Background check               | We are processing your background check. We will send you a message if we need more information.      | 0    |
| Final decision                 | Your application is in progress. We will send you a message once the final decision has been made.    | 0    |
|                                |                                                                                                    |      |

#### Messages about your application

| earch:                                                                                                    | Showing 1 to 2 of 2 entries   Show 10 • entries |                  |              |
|----------------------------------------------------------------------------------------------------|-------------------------------------------------|------------------|--------------|
| and the second second s |                                                 | Date sent 🌢      | Date read 11 |
| Submission Confirmation                                                                                                    |                                                 | February 7, 2019 | New Message  |
| リックで申請受                                                                                                    | • Transmission<br>理通知書を確認                       | February 7, 2019 | New Message  |

## 申請後は毎日進捗状況とメッセージ欄を見てください

### Messages about your application

| Search,                                         |                          |                   |
|-------------------------------------------------|--------------------------|-------------------|
| Subject 11                                      | Date sent 🕹              | Date read 11      |
| <u>Correspondence Letter</u> 就学許可証夠             | · February 15, 2019      | February 15, 2019 |
| Correspondence Letter 生体認証登録                    | 最完了通知書 February 15, 2019 | February 15, 2019 |
| Biometrics Collection Letter 牛体源評會              | 器室内通知書 February 8, 2019  | February 9, 2019  |
| Submission Confirmation                         | February 7, 2019         | February 7, 2019  |
| Confirmation of Online Application Transmission | February 7, 2019         | February 7, 2019  |

\*進捗ごとにメッセージが添付され、最後に Correspondence Letter が添付されたら無事終了です